## 在RV110W上配置PPTP

## 目標

點對點通道通訊協定(PPTP)提供了一種實作虛擬私人網路(VPN)的方法。本文檔的目標是幫助您配置RV110W上的PPTP設定。

## 適用裝置

·RV110W

## 配置PPTP

步驟1.在Web配置實用程式中,選擇Networking > WAN。

| Internet Connection Type:                                                                                                    | PPTP                                     |                                                |                         | -                             |                                                 |
|----------------------------------------------------------------------------------------------------|------------------------------------------|------------------------------------------------|-------------------------|-------------------------------|-------------------------------------------------|
| PPTP Settings                                                                                                    |                                          |                                                |                         |                               |                                                 |
| P Address:                                                                                                    | 0                                        | . 0                                            | . 0                     | . 0                           | (Hint: 192.168.100.100)                         |
| Subnet Mask:                                                                                                    | 0                                        | . 0                                            | . 0                     | . 0                           | (Hint: 255.255.255.0)                           |
| Default Gateway:                                                                                                    | 0                                        | . 0                                            | . 0                     | . 0                           | (Hint: 192.168.100.1)                           |
| PPTP Server:                                                                                                    | 0                                        | . 0                                            | . 0                     | . 0                           | (Hint: 192.168.100.1)                           |
|                                                                                                    |                                          |                                                |                         |                               |                                                 |
| Username:                                                                                                    |                                          |                                                |                         |                               |                                                 |
| Username:<br>Password:                                                                                                    |                                          |                                                |                         |                               |                                                 |
| Username:<br>Password:<br>© Connect on Demand: N                                                                                                    | lax Idle T                               | ïme 5                                          | mi                      | ]<br>]<br>nutes (Rar          | nge: 1 - 9999, Default: 5)                      |
| Username:<br>Password:<br>© Connect on Demand: N<br>@ Keep Alive: Redial peri                                                                          | lax Idle T                               | ïme 5                                          | mi<br>conds (R          | ]<br>nutes (Ran<br>ange: 20 - | nge: 1 - 9999, Default: 5)<br>180, Default: 30) |
| Username:<br>Password:<br>© Connect on Demand: N<br>Keep Alive: Redial peri<br>Authentication Type:                                                    | fax Idle T<br>iod 30<br>Auto I           | ime 5<br>se<br>Negotiatio                      | mi<br>econds (R<br>on 💌 | <br>hutes (Ran<br>ange: 20 -  | nge: 1 - 9999, Default: 5)<br>180, Default: 30) |
| Username:<br>Password:<br>© Connect on Demand: N<br>Keep Alive: Redial peri<br>Authentication Type:<br>Optional Settings                               | fax Idle T<br>iod 30<br>Auto I           | ime 5<br>se<br>Negotiatio                      | mi<br>econds (R<br>on 💌 | utes (Ran<br>ange: 20 -       | nge: 1 - 9999, Default: 5)<br>180, Default: 30) |
| Username:<br>Password:<br>Connect on Demand: N<br>Keep Alive: Redial peri<br>Authentication Type:<br>Optional Settings<br>Host Name:                   | fax Idle T<br>iod 30<br>Auto I           | ime 5<br>se<br>Negotiatio<br>1FE47D            | mi<br>econds (R<br>on 💌 | utes (Ran<br>ange: 20 -       | nge: 1 - 9999, Default: 5)<br>180, Default: 30) |
| Username:<br>Password:<br>© Connect on Demand: N<br>Keep Alive: Redial peri<br>Authentication Type:<br>Optional Settings<br>Host Name:<br>Domain Name: | Max Idle T<br>iod 30<br>Auto I           | ime 5<br>se<br>Negotiatio<br>1FE47D            | econds (R               | utes (Ran<br>ange: 20 -       | nge: 1 - 9999, Default: 5)<br>180, Default: 30) |
| Username:<br>Password:<br>© Connect on Demand: N                                                                                                    | Iax Idle T<br>iod 30<br>Auto I<br>router | ime 5<br>se<br>Negotiatio<br>1FE47D<br>o 🔘 Mar | nual mi                 | ]<br>hutes (Ran<br>ange: 20 - | nge: 1 - 9999, Default: 5)<br>180, Default: 30) |

步驟2.從Internet Connection Type下拉選單中選擇PPTP。

| Internet Connection Type:                                                                                                    | PPTP                                 |                          |                         | -                           |                                                |
|----------------------------------------------------------------------------------------------------|--------------------------------------|--------------------------|-------------------------|-----------------------------|------------------------------------------------|
| PPTP Settings                                                                                                    |                                      |                          |                         |                             |                                                |
| P Address:                                                                                                    | 0                                    | . 0                      | . 0                     | . 0                         | (Hint: 192.168.100.100)                        |
| Subnet Mask:                                                                                                    | 0                                    | . 0                      | . 0                     | . 0                         | (Hint: 255.255.255.0)                          |
| Default Gateway:                                                                                                    | 0                                    | . 0                      | . 0                     | . 0                         | (Hint: 192.168.100.1)                          |
| PTP Server:                                                                                                    | 0                                    | . 0                      | . 0                     | . 0                         | (Hint: 192.168.100.1)                          |
| Jsername:                                                                                                    |                                      |                          |                         |                             |                                                |
| Password:                                                                                                    |                                      |                          |                         |                             |                                                |
|                                                                                                    |                                      |                          |                         |                             | 4 0000 D 4 8 5                                 |
| Connect on Demand: M                                                                                                    | ax Idle T                            | Time 5                   | mi                      | nutes (Ran                  | ge: 1 - 9999, Detault: 5)                      |
| Connect on Demand: M Keep Alive: Redial period                                                                                      | ax Idle T<br>od 30                   | rime 5                   | econds (R               | nutes (Ran<br>lange: 20 -   | ge: 1 - 9999, Defauit: 5)<br>180, Default: 30) |
| Connect on Demand: M Keep Alive: Redial perio Authentication Type:                                                                  | ax Idle T<br>od 30<br>Auto           | ime 5<br>se<br>Negotiati | mi<br>econds (R<br>on 💌 | nutes (Ran<br>lange: 20 -   | ge: 1 - 9999, Defauit: 5)<br>180, Defauit: 30) |
| Connect on Demand: M<br>Keep Alive: Redial perio<br>Authentication Type:<br>Optional Settings                                       | ax Idle T<br>od 30<br>Auto           | ime 5                    | mi<br>econds (R<br>on 💌 | nutes (Ran<br>tange: 20 - 1 | ge: 1 - 9999, Default: 5)<br>180, Default: 30) |
| Connect on Demand: M<br>Keep Alive: Redial perio<br>Authentication Type:<br>Dptional Settings<br>Host Name:                         | ax Idle T<br>od 30<br>Auto<br>router | Negotiati                | on 💌                    | nutes (Ran<br>tange: 20 -   | ge: 1 - 9999, Default: 5)<br>180, Default: 30) |
| Connect on Demand: M<br>Keep Alive: Redial perio<br>Authentication Type:<br>Dytional Settings<br>Host Name:<br>Domain Name:         | ax Idle T<br>od 30<br>Auto<br>router | Negotiati                | on 💌                    | nutes (Ran<br>tange: 20 -   | ge: 1 - 9999, Default: 5)<br>180, Default: 30) |
| Connect on Demand: M<br>Keep Alive: Redial perio<br>Authentication Type:<br>Dptional Settings<br>Host Name:<br>Domain Name:<br>MTU: | ax Idle T<br>od 30<br>Auto<br>router | Negotiati                | on v                    | nutes (Ran<br>Range: 20 - ' | ge: 1 - 9999, Default: 5)<br>180, Default: 30) |

步驟3.在*Internet IP地址*欄位中,輸入WAN埠的IP地址。

| internet connection Type:                                                                                                    | PPTP                                                        |                                       |                   | •                                 |                                               |
|----------------------------------------------------------------------------------------------------|-------------------------------------------------------------|---------------------------------------|-------------------|-----------------------------------|-----------------------------------------------|
| PPTP Settings                                                                                                    |                                                             |                                       |                   |                                   |                                               |
| IP Address:                                                                                                    | 192                                                         | . 168                                 | . 100             | . 100                             | (Hint: 192.168.100.100)                       |
| Subnet Mask:                                                                                                    | 255                                                         | . 255                                 | . 255             | . 0                               | (Hint: 255.255.255.0)                         |
| Default Gateway:                                                                                                    | 192                                                         | . 168                                 | . 100             | . 1                               | (Hint: 192.168.100.1)                         |
| PPTP Server:                                                                                                    | 192                                                         | . 168                                 | . 100             | . 1                               | (Hint: 192.168.100.1)                         |
| Username:                                                                                                    | userna                                                      | ime                                   |                   |                                   |                                               |
| Password:                                                                                                    | •••••                                                       | 9                                     |                   |                                   |                                               |
|                                                                                                    |                                                             |                                       |                   |                                   |                                               |
| Connect on Demand: M                                                                                                    | ax Idle Ti                                                  | ime 5                                 | minu              | ites (Rang                        | ge: 1 - 9999, Default: 5)                     |
| <ul> <li>Connect on Demand: M</li> <li>Keep Alive: Redial period</li> </ul>                                                                                                    | ax Idle Ti<br>od 30                                         | ime 5<br>sec                          | onds (Rai         | ites (Ran <u>i</u><br>nge: 20 - 1 | ge: 1 - 9999, Default: 5)<br>80, Default: 30) |
| Connect on Demand: M<br>Keep Alive: Redial perio<br>Authentication Type:                                                                                                    | ax Idle Ti<br>od 30<br>Auto M                               | ime 5<br>sec<br>Negotiation           | minu<br>onds (Ran | ites (Rani<br>nge: 20 - 1         | ge: 1 - 9999, Default: 5)<br>80, Default: 30) |
| Connect on Demand: M Keep Alive: Redial period Authentication Type: Optional Settings                                                                                                    | ax Idle Ti<br>od 30<br>Auto N                               | ime 5<br>sec                          | onds (Ra          | nge: 20 - 1                       | ge: 1 - 9999, Default: 5)<br>80, Default: 30) |
| <ul> <li>Connect on Demand: M</li> <li>Keep Alive: Redial period</li> <li>Authentication Type:</li> <li>Optional Settings</li> <li>Host Name:</li> </ul>                                     | ax Idle Ti<br>od 30<br>Auto M                               | ime 5<br>sec<br>Vegotiation<br>IFE47D | minu<br>onds (Rai | nge: 20 - 1                       | ge: 1 - 9999, Default: 5)<br>80, Default: 30) |
| <ul> <li>Connect on Demand: M</li> <li>Keep Alive: Redial period</li> <li>Authentication Type:</li> <li>Optional Settings</li> <li>Host Name:</li> <li>Domain Name:</li> </ul>               | ax Idle Ti<br>od 30<br>Auto I<br>router1<br>domain          | IFE47D                                | minu<br>onds (Ran | nge: 20 - 1                       | ge: 1 - 9999, Default: 5)<br>80, Default: 30) |
| <ul> <li>Connect on Demand: M</li> <li>Keep Alive: Redial period</li> <li>Authentication Type:</li> <li>Optional Settings</li> <li>Host Name:</li> <li>Domain Name:</li> <li>MTU:</li> </ul> | ax Idle Ti<br>od 30<br>Auto I<br>router<br>domain<br>© Auto | IFE47D                                | minu<br>onds (Ran | nge: 20 - 1                       | ge: 1 - 9999, Default: 5)<br>80, Default: 30) |

步驟4.在Subnet Mask欄位中,輸入WAN埠的子網掩碼

| Internet Connection Type:          | PPTP           |                     |          | -            | 1                         |
|------------------------------------|----------------|---------------------|----------|--------------|---------------------------|
| PPTP Settings                      |                |                     |          |              |                           |
| IP Address:                        | 192            | . <mark>16</mark> 8 | . 100    | . 100        | (Hint: 192.168.100.100)   |
| Subnet Mask:                       | 255            | . 255               | . 255    | . 0          | (Hint: 255.255.255.0)     |
| Default Gateway:                   | 192            | . 168               | . 100    | .1           | (Hint: 192.168.100.1)     |
| PPTP Server:                       | 192            | . 168               | . 100    | .1           | (Hint: 192.168.100.1)     |
| Username:                          | userna         | ime                 |          | ]            |                           |
| Password:                          |                |                     |          | ]            |                           |
| Connect on Demand: M               | ax Idle Ti     | ime 5               | min      | utes (Ran    | ge: 1 - 9999, Default: 5) |
| C Keep Alive: Redial perio         | od 30          | sec                 | onds (Ra | inge: 20 - 1 | 180, Default: 30)         |
| Authentication Type:               | Auto 1         | Vegotiation         | n 💌      |              |                           |
| Optional Settings                  |                |                     |          |              |                           |
|                                    | router         | 1FE47D              |          | ]            |                           |
| Host Name:                         |                |                     |          | 1            |                           |
| Host Name:<br>Domain Name:         | domain         | n.com               |          |              |                           |
| Host Name:<br>Domain Name:<br>MTU: | domain<br>Auto | n.com<br>o © Manu   | al       |              |                           |

步驟5.在*Default Gateway*欄位中,輸入預設閘道的IP位址。

| Internet Connection Type:                                                       | PPTP                        |                     |                         | -            |                           |
|---------------------------------------------------------------------------------|-----------------------------|---------------------|-------------------------|--------------|---------------------------|
| PPTP Settings                                                                   |                             |                     |                         |              |                           |
| IP Address:                                                                     | 192                         | . <mark>16</mark> 8 | . 100                   | . 100        | (Hint: 192.168.100.100)   |
| Subnet Mask:                                                                    | 255                         | . 255               | . 255                   | . 0          | (Hint: 255.255.255.0)     |
| Default Gateway:                                                                | 192                         | . 168               | . 100                   | . 1          | (Hint: 192.168.100.1)     |
| PPTP Server:                                                                    | 192                         | . 168               | . 100                   | . 1          | (Hint: 192.168.100.1)     |
| Username:                                                                       | userna                      | ime                 |                         | ]            |                           |
| Password:                                                                       | •••••                       | 9                   |                         | ]            |                           |
| Connect on Demand: M                                                            | <mark>ax Idle</mark> Ti     | ime 5               | min                     | utes (Rang   | ge: 1 - 9999, Default: 5) |
| C Keep Alive: Redial perio                                                      | od 30                       | sec                 | on <mark>ds (</mark> Ra | inge: 20 - 1 | 80, Default: 30)          |
|                                                                                 |                             |                     |                         |              |                           |
| Authentication Type:                                                            | Auto N                      | legotiation         |                         |              |                           |
| Authentication Type:<br>Optional Settings                                       | Auto N                      | Negotiation         |                         |              |                           |
| Authentication Type:<br>Optional Settings<br>Host Name:                         | Auto N                      | Negotiation         | 1                       | ]            |                           |
| Authentication Type:<br><b>Optional Settings</b><br>Host Name:<br>Domain Name:  | Auto N<br>router1<br>domain | IFE47D              | 1                       | ]            |                           |
| Authentication Type:<br>Optional Settings<br>Host Name:<br>Domain Name:<br>MTU: | Auto M<br>router1<br>domain | IFE47D<br>I.com     | Jal                     | ]            |                           |

步驟6.在PPTP Server欄位中,輸入PPTP伺服器的IP地址。

| Internet Connection Type:                                                                                                    | PPTP                                                         |                                                |                   | •                        | ]                                              |
|----------------------------------------------------------------------------------------------------|--------------------------------------------------------------|------------------------------------------------|-------------------|--------------------------|------------------------------------------------|
| PPTP Settings                                                                                                    |                                                              |                                                |                   |                          |                                                |
| IP Address:                                                                                                    | 192                                                          | . 168                                          | . 100             | . 100                    | (Hint: 192.168.100.100)                        |
| Subnet Mask:                                                                                                    | 255                                                          | . 255                                          | . 255             | . 0                      | (Hint: 255.255.255.0)                          |
| Default Gateway:                                                                                                    | 192                                                          | . 168                                          | . 100             | .1                       | (Hint: 192.168.100.1)                          |
| PPTP Server:                                                                                                    | 192                                                          | . 168                                          | . 100             | . 1                      | (Hint: 192.168.100.1)                          |
|                                                                                                    | _                                                            |                                                |                   |                          |                                                |
| Username:                                                                                                    | userna                                                       | ame                                            |                   |                          |                                                |
| Username:<br>Password:                                                                                                    | userna                                                       | ame                                            |                   |                          |                                                |
| Username:<br>Password:<br>© Connect on Demand: M                                                                                                    | userna<br>ax Idle Ti                                         | ime 5                                          | minu              | utes (Ran                | ge: 1 - 9999, Default: 5)                      |
| Username:<br>Password:<br>Connect on Demand: M<br>Keep Alive: Redial perio                                                                                    | userna<br>ax Idle Ti<br>od 30                                | ime 5                                          | minu conds (Ra    | utes (Ran<br>nge: 20 - 1 | ge: 1 - 9999, Default: 5)<br>180, Default: 30) |
| Username:<br>Password:<br>Connect on Demand: M<br>Keep Alive: Redial perio<br>Authentication Type:                                                            | ax Idle Tr<br>ad 30<br>Auto 1                                | ime 5<br>sec                                   | minu<br>conds (Ra | utes (Ran<br>nge: 20 - 1 | ge: 1 - 9999, Default: 5)<br>180, Default: 30) |
| Username:<br>Password:<br>Connect on Demand: M<br>Keep Alive: Redial period<br>Authentication Type:<br>Optional Settings                                      | ax Idle Ti<br>ax Idle Ti<br>ad 30<br>Auto I                  | ime 5<br>sec                                   | minu<br>conds (Ra | utes (Ran<br>nge: 20 - 1 | ge: 1 - 9999, Default: 5)<br>180, Default: 30) |
| Username:<br>Password:<br>Connect on Demand: M<br>Keep Alive: Redial period<br>Authentication Type:<br>Optional Settings<br>Host Name:                        | ax Idle Ti<br>ax Idle Ti<br>ad 30<br>Auto I                  | ime 5<br>sec<br>Negotiation<br>1FE47D          | minu<br>conds (Ra | utes (Ran<br>nge: 20 - 1 | ge: 1 - 9999, Default: 5)<br>180, Default: 30) |
| Username:<br>Password:<br>© Connect on Demand: M<br>© Keep Alive: Redial perio<br>Authentication Type:<br>Optional Settings<br>Host Name:<br>Domain Name:     | userna<br>ax Idle Ti<br>od 30<br>Auto I<br>router1<br>domain | ime 5<br>sec<br>Negotiation<br>1FE47D          | minu<br>conds (Ra | utes (Ran<br>nge: 20 - 1 | ge: 1 - 9999, Default: 5)<br>180, Default: 30) |
| Username:<br>Password:<br>Connect on Demand: M<br>Keep Alive: Redial perio<br>Authentication Type:<br>Optional Settings<br>Host Name:<br>Domain Name:<br>MTU: | userna<br>ax Idle Tr<br>ad 30<br>Auto 1<br>router1<br>domain | ime 5<br>sec<br>Negotiation<br>1FE47D<br>1.com | minu<br>conds (Ra | utes (Ran<br>nge: 20 - 1 | ge: 1 - 9999, Default: 5)<br>180, Default: 30) |

步驟7.在ISP提供的Username欄位中輸入使用者名稱。

| Internet Connection Type:                                                                                                    | PPTP                                                         |                                             |                   | -                         |                                               |  |  |
|----------------------------------------------------------------------------------------------------|--------------------------------------------------------------|---------------------------------------------|-------------------|---------------------------|-----------------------------------------------|--|--|
| PPTP Settings                                                                                                    |                                                              |                                             |                   |                           |                                               |  |  |
| IP Address:                                                                                                    | 192                                                          | . 168                                       | . 100             | . 100                     | (Hint: 192.168.100.100)                       |  |  |
| Subnet Mask:                                                                                                    | 255                                                          | . 255                                       | . 255             | . 0                       | (Hint: 255.255.255.0)                         |  |  |
| Default Gateway:                                                                                                    | 192                                                          | . 168                                       | . 100             | . 1                       | (Hint: 192.168.100.1)                         |  |  |
| PPTP Server:                                                                                                    | 192                                                          | . 168                                       | . 100             | . 1                       | (Hint: 192.168.100.1)                         |  |  |
| Username:                                                                                                    | userna                                                       | me                                          |                   | )                         |                                               |  |  |
|                                                                                                    | username                                                     |                                             |                   |                           |                                               |  |  |
| Password:                                                                                                    |                                                              | \$                                          |                   |                           |                                               |  |  |
| Oconnect on Demand: M                                                                                                    | ax Idle Ti                                                   | me 5                                        | min               | utes (Ran                 | ge: 1 - 9999, Default: 5)                     |  |  |
| Password:<br>Connect on Demand: M<br>Keep Alive: Redial perio                                                                                     | ax Idle Ti                                                   | me 5                                        | minu<br>conds (Ra | utes (Ran<br>nge: 20 - 1  | ge: 1 - 9999, Default: 5)<br>80, Default: 30) |  |  |
| Password:<br>Connect on Demand: M<br>Keep Alive: Redial perio<br>Authentication Type:                                                             | ax Idle Ti<br>ad 30<br>Auto N                                | me 5<br>sec<br>legotiation                  | mini<br>conds (Ra | utes (Rani<br>nge: 20 - 1 | ge: 1 - 9999, Default: 5)<br>80, Default: 30) |  |  |
| Password:<br>Connect on Demand: M<br>Keep Alive: Redial period<br>Authentication Type:<br>Optional Settings                                       | ax Idle Ti<br>ad 30<br>Auto N                                | me 5<br>sec                                 | minu<br>conds (Ra | utes (Ranı<br>nge: 20 - 1 | ge: 1 - 9999, Default: 5)<br>80, Default: 30) |  |  |
| Password:<br>Connect on Demand: M<br>Keep Alive: Redial period<br>Authentication Type:<br>Optional Settings<br>Host Name:                         | ax Idle Ti<br>ad 30<br>Auto N                                | me 5<br>sec<br>legotiation<br>FE47D         | minu<br>conds (Ra | utes (Ranı<br>nge: 20 - 1 | ge: 1 - 9999, Default: 5)<br>80, Default: 30) |  |  |
| Password:<br>Connect on Demand: M<br>Keep Alive: Redial perio<br>Authentication Type:<br>Optional Settings<br>Host Name:<br>Domain Name:          | ax Idle Ti<br>ad 30<br>Auto N<br>router1<br>domain           | me 5<br>sec<br>legotiation<br>FE47D<br>.com | minu<br>conds (Ra | utes (Ranı<br>nge: 20 - 1 | ge: 1 - 9999, Default: 5)<br>80, Default: 30) |  |  |
| Password:<br>Connect on Demand: M<br>Keep Alive: Redial period<br>Authentication Type:<br>Optional Settings<br>Host Name:<br>Domain Name:<br>MTU: | ax Idle Ti<br>ad 30<br>Auto N<br>router1<br>domain<br>@ Auto | me 5<br>sec<br>legotiation<br>FE47D<br>.com | mini<br>conds (Ra | utes (Ranı<br>nge: 20 - 1 | ge: 1 - 9999, Default: 5)<br>80, Default: 30) |  |  |

步驟8.在ISP提供的Password 欄位中輸入密碼。

| Internet Connection Type:                                                                                                    | PPTP                                               |                                                |                          | -                             |                                                |  |  |
|----------------------------------------------------------------------------------------------------|----------------------------------------------------|------------------------------------------------|--------------------------|-------------------------------|------------------------------------------------|--|--|
| PPTP Settings                                                                                                    |                                                    |                                                |                          |                               |                                                |  |  |
| IP Address:                                                                                                    | 192                                                | . 168                                          | . 100                    | . 100                         | (Hint: 192.168.100.100)                        |  |  |
| Subnet Mask:                                                                                                    | 255                                                | . 255                                          | . 255                    | . 0                           | (Hint: 255.255.255.0)                          |  |  |
| Default Gateway:                                                                                                    | 192                                                | . 168                                          | . 100                    | . 1                           | (Hint: 192.168.100.1)                          |  |  |
| PPTP Server:                                                                                                    | 192                                                | . 168                                          | . 100                    | . 1                           | (Hint: 192.168.100.1)                          |  |  |
| Username:                                                                                                    | userna                                             | ime                                            |                          |                               |                                                |  |  |
|                                                                                                    | username                                           |                                                |                          |                               |                                                |  |  |
| Password:                                                                                                    |                                                    | ime 5                                          | min                      | )<br>utes (Ran                | ne 1.9999 Default 5)                           |  |  |
| Password:<br>Connect on Demand: M<br>Keep Alive: Redial perion<br>Authentication Type:                                                            | ax Idle Ti<br>od 30<br>Auto 1                      | ime 5<br>sec<br>Negotiation                    | minu<br>conds (Ra        | )<br>utes (Ran<br>nge: 20 - 1 | ge: 1 - 9999, Default: 5)<br>180, Default: 30) |  |  |
| Password:<br>Connect on Demand: M<br>Keep Alive: Redial perion<br>Authentication Type:<br>Optional Settings                                       | ax Idle Ti<br>od 30<br>Auto M                      | ime 5<br>sec<br>Negotiation                    | minu<br>conds (Ra        | )<br>utes (Ran<br>nge: 20 - 1 | ge: 1 - 9999, Default: 5)<br>180, Default: 30) |  |  |
| Password:<br>Connect on Demand: M<br>Keep Alive: Redial perion<br>Authentication Type:<br>Optional Settings<br>Host Name:                         | ax Idle Tr<br>od 30<br>Auto 1                      | ime 5<br>sec<br>Negotiation<br>IFE47D          | minu<br>conds (Ra<br>n 💌 | )<br>utes (Ran<br>nge: 20 - 1 | ge: 1 - 9999, Default: 5)<br>180, Default: 30) |  |  |
| Password:<br>Connect on Demand: M<br>Keep Alive: Redial perion<br>Authentication Type:<br>Optional Settings<br>Host Name:<br>Domain Name:         | ax Idle Tr<br>od 30<br>Auto 1<br>router1<br>domain | ime 5<br>sec<br>Negotiation<br>IFE47D          | minu<br>conds (Ra        | )<br>nge: 20 - 1              | ge: 1 - 9999, Default: 5)<br>180, Default: 30) |  |  |
| Password:<br>Connect on Demand: M<br>Keep Alive: Redial perior<br>Authentication Type:<br>Optional Settings<br>Host Name:<br>Domain Name:<br>MTU: | ax Idle Tr<br>od 30<br>Auto 1<br>router1<br>domain | ime 5<br>sec<br>Negotiation<br>IFE47D<br>n.com | minu<br>conds (Ra<br>n 💌 | )<br>nge: 20 - 1              | ge: 1 - 9999, Default: 5)<br>180, Default: 30) |  |  |

步驟9.按一下Connect on Demand或Keep Alive。

| Internet Connection Type:                                                                                                    | PPTP                                               |                                                 |                   | -                         |                                               |
|----------------------------------------------------------------------------------------------------|----------------------------------------------------|-------------------------------------------------|-------------------|---------------------------|-----------------------------------------------|
| PPTP Settings                                                                                                    |                                                    |                                                 |                   |                           |                                               |
| P Address:                                                                                                    | 192                                                | . 168                                           | . 100             | . 100                     | (Hint: 192.168.100.100)                       |
| Subnet Mask:                                                                                                    | 255                                                | . 255                                           | . 255             | . 0                       | (Hint: 255.255.255.0)                         |
| Default Gateway:                                                                                                    | 192                                                | . 168                                           | . 100             | . 1                       | (Hint: 192.168.100.1)                         |
| PPTP Server:                                                                                                    | 192                                                | . 168                                           | . 100             | . 1                       | (Hint: 192.168.100.1)                         |
| learnama:                                                                                                    | userna                                             | me                                              |                   |                           |                                               |
| Jacmanic.                                                                                                    |                                                    |                                                 |                   |                           |                                               |
| Password:<br>Connect on Demand: M                                                                                                    | ax Idle Ti                                         | ime 5                                           | minu              | ites (Rang                | ge: 1 - 9999, Default: 5)                     |
| <ul> <li>Password:</li> <li>Connect on Demand: M</li> <li>Keep Alive: Redial perio</li> <li>Authentication Type:</li> </ul>                                                                              | ax Idle Ti                                         | ime 5<br>seco                                   | minu<br>onds (Rai | utes (Rang<br>nge: 20 - 1 | ge: 1 - 9999, Default: 5)<br>80, Default: 30) |
| <ul> <li>Password:</li> <li>Connect on Demand: M</li> <li>Keep Alive: Redial period</li> <li>Authentication Type:</li> <li>Optional Settings</li> </ul>                                                  | ax Idle Ti<br>od 30<br>Auto N                      | ime 5<br>seco                                   | minu<br>onds (Ra  | utes (Rang<br>nge: 20 - 1 | ge: 1 - 9999, Default: 5)<br>80, Default: 30) |
| Password: Connect on Demand: M Keep Alive: Redial perio Authentication Type: Dptional Settings Host Name:                                                                                                | ax Idle Ti<br>ad 30<br>Auto N                      | ime 5<br>seco<br>Negotiation<br>IFE47D          | minu<br>onds (Rai | utes (Rang<br>nge: 20 - 1 | ge: 1 - 9999, Default: 5)<br>80, Default: 30) |
| <ul> <li>Password:</li> <li>Connect on Demand: M</li> <li>Keep Alive: Redial period</li> <li>Authentication Type:</li> <li><b>Optional Settings</b></li> <li>Host Name:</li> <li>Domain Name:</li> </ul> | ax Idle Ti<br>ad 30<br>Auto N<br>router1<br>domain | ime 5<br>seco<br>Negotiation<br>IFE47D          | minu<br>onds (Rai | utes (Rang<br>nge: 20 - 1 | ge: 1 - 9999, Default: 5)<br>80, Default: 30) |
| Password:     Connect on Demand: M     Keep Alive: Redial perio     Authentication Type:     Optional Settings     Host Name:     Domain Name:                                                           | ax Idle Ti<br>ad 30<br>Auto N<br>router1<br>domain | ime 5<br>seco<br>Negotiation<br>IFE47D<br>N.com | minu<br>onds (Rai | utes (Rang                | ge: 1 - 9999, Default: 5)<br>80, Default: 30) |

·按需連線 — 如果您的ISP根據連線時間收取費用,請選擇此選項。選擇此選項時 ,Internet連線僅在存在流量時開啟。如果連線空閒,並且沒有流量通過,則連線關閉。在 Max Idle Time欄位中輸入連線關閉的分鐘數。

·保持連線 — 在「重撥週期」欄位中,輸入RV110W在斷開連線後嘗試重新連線的秒數。

步驟10.從Authentication Type下拉選單中選擇身份驗證型別。

| Internet Connection Type:                                                                                                    | PPTP                                             |                                                |                   | -                         |                                               |
|----------------------------------------------------------------------------------------------------|--------------------------------------------------|------------------------------------------------|-------------------|---------------------------|-----------------------------------------------|
| PPTP Settings                                                                                                    |                                                  |                                                |                   |                           |                                               |
| P Address:                                                                                                    | 192                                              | . 168                                          | . 100             | . 100                     | (Hint: 192.168.100.100)                       |
| Subnet Mask:                                                                                                    | 255                                              | . 255                                          | . 255             | . 0                       | (Hint: 255.255.255.0)                         |
| Default Gateway:                                                                                                    | 192                                              | . 168                                          | . 100             | .1                        | (Hint: 192.168.100.1)                         |
| PPTP Server:                                                                                                    | 192                                              | . 168                                          | . 100             | . 1                       | (Hint: 192.168.100.1)                         |
| Jsername:                                                                                                    | userna                                           | ame                                            |                   |                           |                                               |
| assword:                                                                                                    |                                                  |                                                | -                 |                           |                                               |
|                                                                                                    |                                                  |                                                |                   |                           |                                               |
| Connect on Demand: M                                                                                                    | ax Idle T                                        | ime 5                                          | minu              | ites (Rang                | ge: 1 - 9999, Default: 5)                     |
| Connect on Demand: M Keep Alive: Redial period                                                                                                 | ax Idle T                                        | ime 5                                          | minu              | utes (Rang                | ge: 1 - 9999, Default: 5)<br>80. Default: 30) |
| Connect on Demand: M Keep Alive: Redial period Authentication Type:                                                                            | ax Idle T<br>od 30                               | ime 5<br>sec                                   | minu<br>onds (Ra  | utes (Rang<br>nge: 20 - 1 | ge: 1 - 9999, Default: 5)<br>80, Default: 30) |
| Connect on Demand: M Keep Alive: Redial period Authentication Type:                                                                            | ax Idle T<br>od 30<br>Auto I                     | ime 5<br>sec<br>Negotiation                    | onds (Ra          | utes (Rang<br>nge: 20 - 1 | ge: 1 - 9999, Default: 5)<br>80, Default: 30) |
| Connect on Demand: M Keep Alive: Redial period Authentication Type: Optional Settings                                                          | ax Idle T<br>od 30<br>Auto I                     | ime 5<br>sec<br>Negotiation                    | minu<br>onds (Ra  | utes (Rang<br>nge: 20 - 1 | ge: 1 - 9999, Default: 5)<br>80, Default: 30) |
| Connect on Demand: M Keep Alive: Redial period Authentication Type: Optional Settings Host Name:                                               | ax Idle T<br>od 30<br>Auto I                     | ime 5<br>sec<br>Negotiation<br>1FE47D          | minu<br>onds (Rat | utes (Rang                | ge: 1 - 9999, Default: 5)<br>80, Default: 30) |
| Connect on Demand: M Keep Alive: Redial period Authentication Type: Optional Settings Host Name: Domain Name:                                  | ax Idle T<br>od 30<br>Auto I<br>router<br>domain | ime 5<br>sec<br>Negotiation<br>1FE47D          | minu<br>onds (Rat | utes (Rang                | ge: 1 - 9999, Default: 5)<br>80, Default: 30) |
| © Connect on Demand: M<br>C Keep Alive: Redial perio<br>Authentication Type:<br><b>Optional Settings</b><br>Host Name:<br>Domain Name:<br>MTU: | ax Idle T<br>od 30<br>Auto I<br>router<br>domain | ime 5<br>sec<br>Negotiation<br>1FE47D<br>1.com | onds (Ra          | utes (Rang                | ge: 1 - 9999, Default: 5)<br>80, Default: 30) |

·自動協商型別 — 伺服器傳送配置請求,指定在其上設定的安全演算法。然後,RV110W會 傳送回具有伺服器之前傳送的安全型別的身份驗證憑證。

·PAP型別 — RV110W使用密碼身份驗證協定(PAP)連線到ISP:

·CHAP - RV110W在與ISP連線時使用質詢握手身份驗證協定(CHAP)。

·MS-CHAP或MS-CHAPv2 - RV110W在與ISP連線時使用Microsoft質詢握手身份驗證協定。

步驟11。(可選)在Host Name欄位中輸入RV110W的主機名。

| Internet Connection Type: | PPTP      |                       |          | -           |                           |
|---------------------------|-----------|-----------------------|----------|-------------|---------------------------|
| PPTP Settings             |           |                       |          |             |                           |
| IP Address:               | 192       | . 168                 | . 100    | . 100       | (Hint: 192.168.100.100)   |
| Subnet Mask:              | 255       | . 255                 | . 255    | . 0         | (Hint: 255.255.255.0)     |
| Default Gateway:          | 192       | . 168                 | . 100    | . 1         | (Hint: 192.168.100.1)     |
| PPTP Server:              | 192       | . 168                 | . 100    | . 1         | (Hint: 192.168.100.1)     |
| Username:                 | userna    | ime                   |          |             |                           |
| Password:                 |           |                       |          |             |                           |
| Connect on Demand: M      | ax Idle T | ime 5                 | minu     | ites (Rang  | ge: 1 - 9999, Default: 5) |
| Keep Alive: Redial perio  | od 30     | sec                   | onds (Ra | nge: 20 - 1 | 80, Default: 30)          |
| Authentication Type:      | Auto 1    | Vegotiation           | 1 💌      |             |                           |
| Optional Settings         |           |                       |          |             |                           |
| Host Name:                | router    | 1FE <mark>4</mark> 7D |          | )           |                           |
|                           | domair    | 1.com                 |          |             |                           |
| Domain Name:              |           |                       |          |             |                           |
| Domain Name:<br>MTU:      | Auto      | o 🔘 Manu              | al       |             |                           |

**附註:**如果您不希望配置任何可選設定,請跳至步驟15。

步驟12.在Domain Name(域名)欄位中輸入您網路的域名。

| Internet Connection Type:                                                                                    | PPTP                       |                                            |           | -           |                                  |
|----------------------------------------------------------------------------------------------------|----------------------------|--------------------------------------------|-----------|-------------|----------------------------------|
| PPTP Settings                                                                                                |                            |                                            |           |             |                                  |
| P Address:                                                                                                   | 192                        | . <mark>16</mark> 8                        | . 100     | . 100       | (Hint: 192.168.100.100)          |
| Subnet Mask:                                                                                                 | 255                        | . 255                                      | . 255     | . 0         | (Hint: 255.255.255.0)            |
| Default Gateway:                                                                                             | 192                        | . 168                                      | . 100     | . 1         | (Hint: 192.168.100.1)            |
| PPTP Server:                                                                                                 | 192                        | . 168                                      | . 100     | . 1         | (Hint: 192.168.100.1)            |
| Username:                                                                                                    | userna                     | ame                                        |           |             |                                  |
| Password:                                                                                                    |                            |                                            |           |             |                                  |
| Connect on Demand: M                                                                                         | ax Idle T                  | ime 5                                      | minu      | ites (Ran   | ge: 1 - 9999, Default: 5)        |
|                                                                                                    | od 30                      | sec                                        | onds (Rai | nge: 20 - 1 | 180 <mark>, Default: 3</mark> 0) |
| C Keep Alive: Redial perio                                                                                   |                            |                                            |           |             |                                  |
| Keep Alive: Redial perio Authentication Type:                                                                | Auto 1                     | Vegotiation                                | <b>•</b>  |             |                                  |
| Keep Alive: Redial period     Authentication Type:     Optional Settings                                     | Auto 1                     | Negotiatior                                |           |             |                                  |
| © Keep Alive: Redial peri<br>Authentication Type:<br>Optional Settings<br>Host Name:                         | Auto 1                     | Negotiatior<br>1FE <mark>4</mark> 7D       |           |             |                                  |
| C Keep Alive: Redial period<br>Authentication Type:<br>Optional Settings<br>Host Name:<br>Domain Name:       | Auto f                     | Negotiation<br>1FE47D<br>1.com             |           | )           |                                  |
| © Keep Alive: Redial peri<br>Authentication Type:<br>Optional Settings<br>Host Name:<br>Domain Name:<br>MTU: | Auto N<br>router<br>domain | Negotiation<br>1FE47D<br>1.com<br>0 🔘 Manu | al        | )           |                                  |

步驟13.按一下**自動**以設定最大傳輸單位(MTU)的大小以自動調整大小,或按一下**手動**以指定 MTU的大小。

| Internet Connection Type:          | РРТР                      |                     |            | •           |                           |
|------------------------------------|---------------------------|---------------------|------------|-------------|---------------------------|
| PPTP Settings                      |                           |                     |            |             |                           |
| IP Address:                        | 192                       | . <mark>16</mark> 8 | . 100      | . 100       | (Hint: 192.168.100.100)   |
| Subnet Mask:                       | 255                       | . 255               | . 255      | . 0         | (Hint: 255.255.255.0)     |
| Default Gateway:                   | 192                       | . 168               | . 100      | . 1         | (Hint: 192.168.100.1)     |
| PPTP Server:                       | 192                       | . 168               | . 100      | .1          | (Hint: 192.168.100.1)     |
| Username:                          | userna                    | ime                 |            |             |                           |
| Password:                          |                           |                     |            |             |                           |
| Connect on Demand: M               | l <mark>ax Idle</mark> Ti | ime 5               | minu       | utes (Rang  | ge: 1 - 9999, Default: 5) |
| C Keep Alive: Redial perio         | od 30                     | sec                 | onds (Ra   | nge: 20 - 1 | 80, Default: 30)          |
| Authentication Type:               | Auto 1                    | Vegotiation         | 1 <b>-</b> |             |                           |
| Optional Settings                  |                           |                     |            |             |                           |
|                                    | router1FE47D              |                     |            |             |                           |
| Host Name:                         | domain.com                |                     |            |             |                           |
| Host Name:<br>Domain Name:         | domain                    | n.com               |            |             |                           |
| Host Name:<br>Domain Name:<br>MTU: | domain<br>Auto            | n.com<br>o 🔘 Manu   | Jal        |             |                           |

步驟14.如果按一下**Manual**,請在「Size」欄位中輸入MTU的大小。

| Internet Connection Type:  | PPTP                                                |  |  |  |  |  |
|----------------------------|-----------------------------------------------------|--|--|--|--|--|
| PPTP Settings              |                                                     |  |  |  |  |  |
| IP Address:                | 192 . 168 . 100 . 100 (Hint: 192.168.100.100)       |  |  |  |  |  |
| Subnet Mask:               | 255 . 255 . 255 . 0 (Hint: 255.255.255.0)           |  |  |  |  |  |
| Default Gateway:           | 192 . 168 . 100 . 1 (Hint: 192.168.100.1)           |  |  |  |  |  |
| PPTP Server:               | 192 . 168 . 100 . 1 (Hint: 192.168.100.1)           |  |  |  |  |  |
| Username:                  | username                                            |  |  |  |  |  |
| Password:                  | •••••                                               |  |  |  |  |  |
| Connect on Demand: M       | x Idle Time 5 minutes (Range: 1 - 9999, Default: 5) |  |  |  |  |  |
| C Keep Alive: Redial perio | d 30 seconds (Range: 20 - 180, Default: 30)         |  |  |  |  |  |
| Authentication Type:       | Auto Negotiation                                    |  |  |  |  |  |
| Optional Settings          |                                                     |  |  |  |  |  |
| Host Name:                 | router1FE47D                                        |  |  |  |  |  |
| Domain Name:               | domain.com                                          |  |  |  |  |  |
| MTU:                       | 🔿 Auto 🖲 Manual                                     |  |  |  |  |  |
|                            |                                                     |  |  |  |  |  |

步驟15.按一下Save儲存配置更改,或按一下Cancel放棄更改。